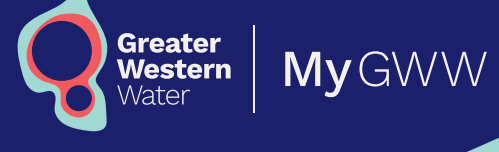

Making payments and managing your account

# Make payments in My GWW multi-account in three steps

### **1** Select accounts to be paid

- On the Pay multiple accounts screen, select accounts to be paid.
- You can 'select all', or use the search fields to find and select specific accounts.
- When you're finished selecting the accounts, click
   'Review payment'.

| Greater Western Water                                  |                                          |                                           |                                        |         | Sam                  | Sample 🗸 |
|--------------------------------------------------------|------------------------------------------|-------------------------------------------|----------------------------------------|---------|----------------------|----------|
| CCOUNT NO. 1234567880<br>OMPAYY: SAMPLE COMPANY<br>BN: | Pay multiple accounts                    |                                           |                                        |         |                      | ***      |
| ay multiple accounts                                   | Step 1 of 3                              |                                           |                                        |         |                      |          |
| ill history                                            | All bills have been pre-selected for pay | ment. You can de-select bills by due date | or individual bills.                   |         |                      |          |
| bur accounts                                           | Search                                   | From Due Date                             | To Due Date                            | Туре    |                      |          |
| Requensts and queries 🗸 🗸                              | ۹)                                       |                                           | )()                                    | (AII ~) | Reset Sear           | ch       |
| Account activity                                       | Releast all                              |                                           |                                        |         |                      |          |
| Settings 🗸 🗸                                           | June an                                  |                                           |                                        |         |                      |          |
| lign out                                               | Due: 23 Feb 2024 (1/1)                   |                                           |                                        |         | Beview Payment \$300 | <u></u>  |
|                                                        | Account 0                                | Name 0                                    | Address ¢                              |         | Am                   | iount 0  |
|                                                        | 1234567890                               | Sample, Sam                               | 123 Sample Street, Sampletown VIC 3000 |         | \$                   | XX.XX    |
|                                                        | Dates per page (10 V) 1 to 1 of 1        | Rems                                      |                                        |         | ( Review)            | payment  |

#### **2** Review payments

- A summary of selected accounts appears on the Review payments screen.
- The total amount due is listed in the Pay button.
- To continue with payment, click **'Pay'**.

| Greater Western Water                                     |                                                   |                                           |                 | 🌒 Sam Sample 🗸 🗸 |
|-----------------------------------------------------------|---------------------------------------------------|-------------------------------------------|-----------------|------------------|
| ACCOUNT NO. 1234567580<br>COMPANY: SAMPLE COMPANY<br>ABN: | Review payments                                   |                                           |                 | **               |
| Pay multiple accounts                                     | Step 2 of 3                                       |                                           |                 |                  |
| Bill history                                              | Please review the accounts you wish to pay. To mo | odify this list, press the 'Back' button. |                 |                  |
| Your accounts                                             | Showing 1 - 1 of 1 records                        |                                           |                 | Pay \$XXX.XX     |
| Requents and queries V                                    | Due Date ¢                                        | Account \$                                | Account Name \$ | Amount \$        |
| Account activity Settings                                 | 23 Feb 2024                                       | 1234567890                                | Sample, Sam     | \$XXX.XX         |
| Spored                                                    | Back                                              |                                           |                 | Pay STATE        |

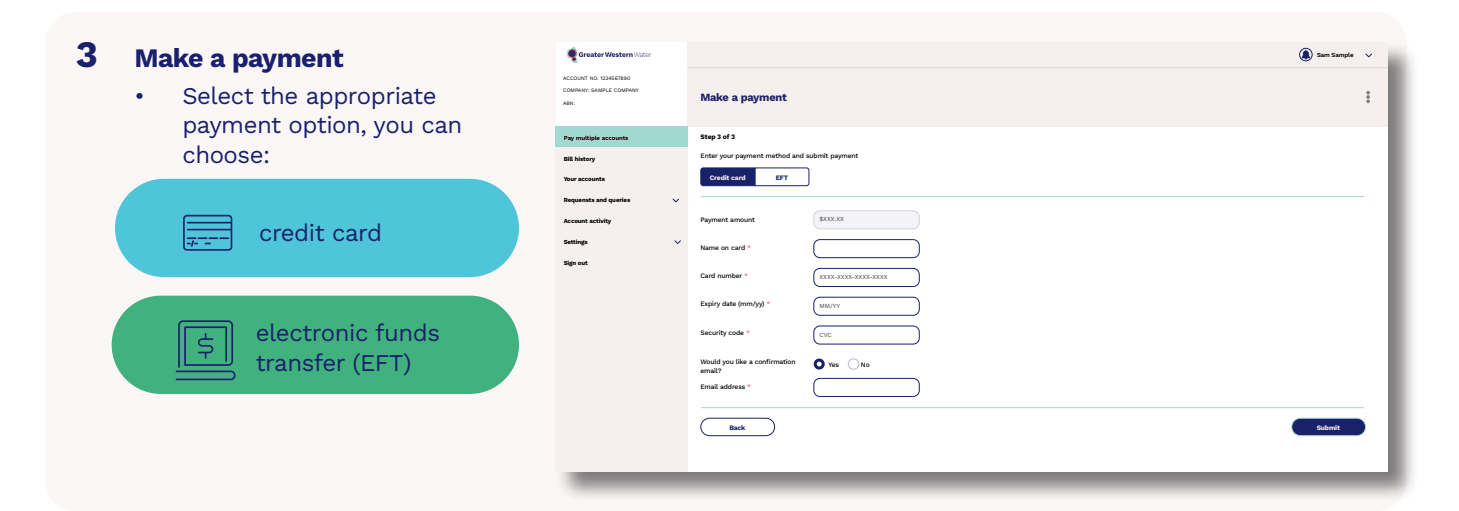

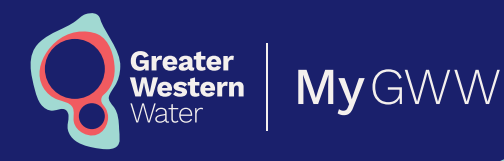

Making payments and managing your account

| Make a payment       Step 3 d 3       Enter your payment method and submit payment       Cellificant     pr       Payment amount     EXX.xxx       V     Name on cald *       Cellificant     XXXXXXXXXXXXXXXXXXXXXXXXXXXXXXXXXXXX                                                                                                    |
|----------------------------------------------------------------------------------------------------|
| Enter your pagment multid and salveit pagment<br>Configurat pagment annound pagment<br>Pagment annound boots<br>Card mumber * (XXXXXXXXXXXXXXXXXXXXXXXXXXXXXXXXXXX                                                                                                    |
| Expiry data (mm/yg) *        Security code * <ul> <li>CC</li> <li>Wood you like a confirmation with the security code *</li> <li>C</li> <li>The security code *</li> <li>Image: Security code *</li> <li>Security code *</li> <li>Security code *<!--</td--></li></ul> |
|                                                                                                    |

# $\mathbf{s}$ Complete your payment with an Electronic Funds Transfer (EFT)

#### To pay using **EFT**:

- Follow the payment instructions on the Make a payment screen.
- Select the three dots at the top of the page and click
   'Download' to access the payment summary.
- Select your preferred file format (excel or csv).
- Upload the payment summary to your billing system (some formatting may be required, please check with your finance team).
- Complete payment in your accounts payable system.

Continued on next page

| Absolution: Absolution:   Section:: Section::   Section:: Section::   Section:: Sec                                                                                                    | Creater Western Water                                     | 🌘 Sam Sample 🗸 🗸                             |
|----------------------------------------------------------------------------------------------------|-----------------------------------------------------------|----------------------------------------------|
| Paydiate contention     Payd B       Bit log     End expression ended and submit sprease:       Variation     V       Name and P     Prove sprease ended and submit sprease:       Starting     V       Starting     V       Starting </th <th>ACCOUNT NO. 1294567890<br/>COMPANY: SAMPLE COMPANY<br/>ADN:</th> <th>Make a payment :</th>                                                                                                    | ACCOUNT NO. 1294567890<br>COMPANY: SAMPLE COMPANY<br>ADN: | Make a payment :                             |
| Bilany     Effer par grant entende and submit grantst       Yue and you     Control of T       Austrantiany     Filmet annut (SSSS)       Bigen     Control of T       Bigen     Control of T                                                                                                    | Pay multiple accounts                                     | Step 3 of 3                                  |
| Yuanania     Y       Roume analama     Y       Roume analama     Y       Signity     Y       Signity     Y       Signity     Y       Signity     Y       Signity     Y       Signity     Y       Signity     Y       Signity     Y       Signity     Sector Contract Contract Contrecontract Contrect Contract Contract                                                                                                    | Bill history                                              | Enter your payment method and submit payment |
| Name     Versite Handelt     SEC.SE       Signedt     Versite Handelt     SEC.SE       Signedt     Versite Handelt     SEC.SE       Signedt     Versite Handelt     SEC.SE       Signedt     Versite Handelt     SEC.SE       Signedt     SEC.SE     SEC.SE       Signedt     SEC.SE     SEC.SE       Signedt     SEC.SE     SEC.SE       Signedt     SEC.SE     SEC.SE       Signedt     SEC.SE     SEC.SE       Signedt     SEC.SE     SEC.SE       Signedt     SEC.SE     SEC.SE                                                                                                    | Your accounts                                             | Credit card EFT                              |
| Accurate shalls         Payment a shalls         Excord           String         Payment a shall is         Excord           Signed         Card number *         Card number *           Depliy data (mm/y) *         Duttre           String *         O To:           Beaulty code *         O To:           Total advess *         D Total advess *         Education                                                                                                    | Requents and queries V                                    |                                              |
| String:         Value on card*                                                                                                    | Account activity                                          | Payment amount \$3000.00                     |
| Fip of         Cerl (under *)         VXXXXXXXXXXXXXXXXXXXXXXXXXXXXXXXXXXXX                                                                                                    | Settings 🗸 🗸                                              | Name on card *                               |
| Exply data (mm/y)*<br>Security code *<br>CCC<br>Wood you like a confirmation<br>email?<br>Trail advess *                                                                                                    | Sign out                                                  | Card number * xxxxx.xxxx.xxxx                |
| Security code * Crc Woodd you like a confirmation ward? Enal addres *  Security Code *  Security Code *  Sec |                                                           | Expiry date (mm/yy) * (MM/YY                 |
| Word you like a confirmation     Image: The second second se                           |                                                           | Security code * CVC                          |
| Ensi Adres *                                                                                                    |                                                           | Would you like a confirmation 💽 Yes 🔵 No     |
| Back Soland                                                                                                    |                                                           | Emait address *                              |
|                                                                                                    |                                                           | Back Submit                                  |
|                                                                                                    |                                                           |                                              |
|                                                                                                    |                                                           |                                              |
|                                                                                                    |                                                           |                                              |

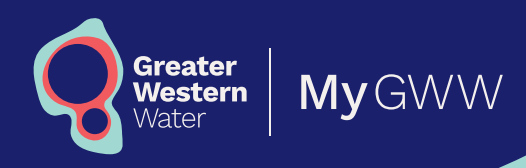

Making payments and managing your account

- Note down your system's payment reference (remittance) number.
- In My GWW, enter the reference or remittance number in the reference ID field.
- Click 'Submit'.
- To check the payment, go to the Account activity page.
- Adding the payment's reference ID links the payment to the correct accounts. If you don't add the reference ID, it means reconciliation will have to be done manually, which is less accurate and takes more of your time and ours.

| Greater Western Water                                     | 🌘 Sam Sample 🗸 🗸                                                                                                    |
|-----------------------------------------------------------|----------------------------------------------------------------------------------------------------|
| ACCOUNT NO. 1234567880<br>COMPANY: SAMPLE COMPRAY<br>ABN: | Make a payment                                                                                                    |
| Pay multiple accounts                                     | Step 3 of 3                                                                                                    |
| Bill history                                              | Enter your payment method and submit payment                                                                                                    |
| Your accounts                                             | Crudit card EFT                                                                                                    |
| Requensts and queries 🗸 🗸                                 |                                                                                                    |
| Account activity                                          | Importanti<br>Before submitting please ensure the following items are complete:                                                                                                 |
| Settings 🗸 🗸                                              | Loombiad the payment summary by selecting the three dots at the top of this page.     Upload the file to your billing system.     Shote from the payment filescence ID provided |
| Sign out                                                  | 4. Enter the Reference ID below                                                                                                    |
|                                                           | Payment amount SXXXXX                                                                                                    |
|                                                           | Reference ID * (1234/057820                                                                                                    |
|                                                           |                                                                                                    |
|                                                           | Woold you like a confirmation O Yes No<br>email?                                                                                                    |
|                                                           | Email address *                                                                                                    |
|                                                           |                                                                                                    |
|                                                           | (Back Submit                                                                                                    |
|                                                           |                                                                                                    |
|                                                           |                                                                                                    |
|                                                           |                                                                                                    |
|                                                           |                                                                                                    |
|                                                           |                                                                                                    |
|                                                           |                                                                                                    |
|                                                           |                                                                                                    |
|                                                           |                                                                                                    |
|                                                           |                                                                                                    |
|                                                           |                                                                                                    |
|                                                           |                                                                                                    |

# **Paying individual accounts**

We understand there are instances that require some accounts to be paid individually. While My GWW multi-account is designed for bulk payments, you can pay an account individually.

To do this, either select the account you want to pay in My GWW and follow the payment steps. Alternatively, you can download individual invoices and pay using the payment methods listed on the invoice.

## View and download invoices

My GWW provides access to two years of invoices.

To access your invoices:

- go to the Bill history page in the menu
- select the account number using the dropdown
- find the date or reference number of the invoice you want to download
- click 'Download PDF bill'.

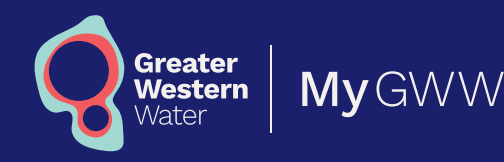

Making payments and managing your account

## Manage your account

### Manage your account

To add or remove an account:

- on the menu select 'Requests and queries', then select 'Account update requests'
- select either 'Add customer account' or 'Remove customer account' from the dropdown
- complete the form and click **Submit**.
- When you add a customer account, you need to upload a copy of the letter of authorisation.

To add or remove a user on your multi-account:

- on the menu select 'Requests and queries', then select 'Account update requests'
- · select either 'Add user to organisation' or 'Remove user from organisation' from the dropdown
- complete the form and click 'Submit'.
- When you add a new user, our team will set up an account for them, and we'll notify the user once this is complete. The new user will then need to register for My GWW.

#### View your account activity

When you make a request in My GWW, it will be listed in Account activity. Select **'Account activity'** on the menu to see the status of all pending and completed account requests.

### Update your profile and account settings

You can update your user profile and organisation settings in My GWW.

To update the user profile settings:

- · in the main menu select 'Settings', then select 'Profile information'
- · click 'Edit' on the Profile information screen
- update your information and click 'Submit'.

Updating an email address will apply to where we send correspondence only, it will not change your login email address. If you need to update your login email address, email **CustomerService@gww.com.au** 

To view the organisation account settings:

- in the main menu select 'Settings', then select 'Account settings'
- review organisation information and users with access to your organisation accounts.